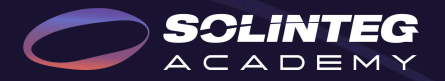

### **Solinteg Export Control Solution**

SCLINTEG 🕀 www.solinteg.com

Solinteg Export Control Solution

### CONTENT

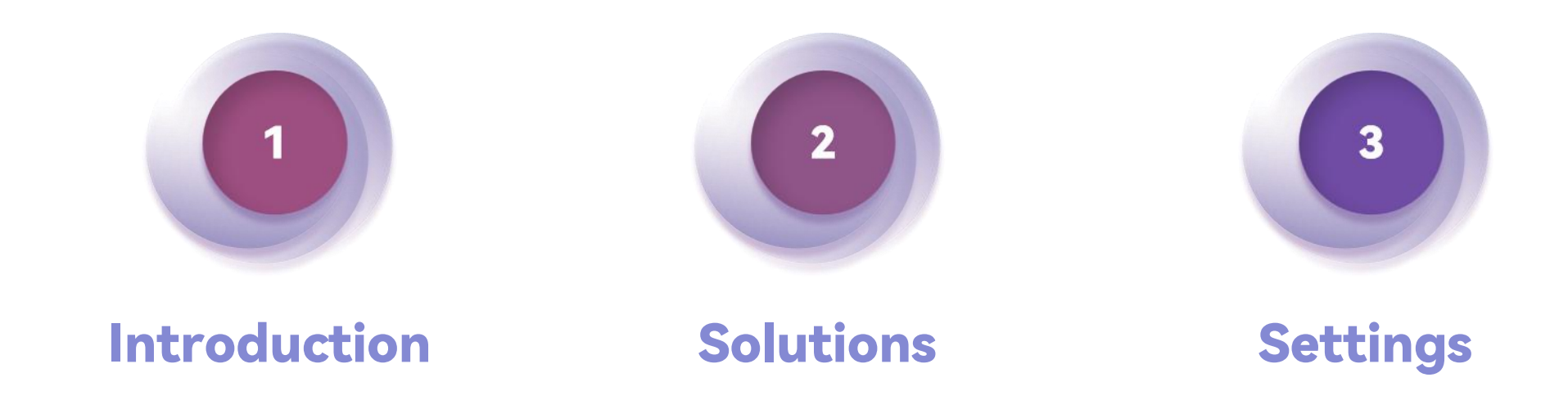

## Introduction

#### Introduction

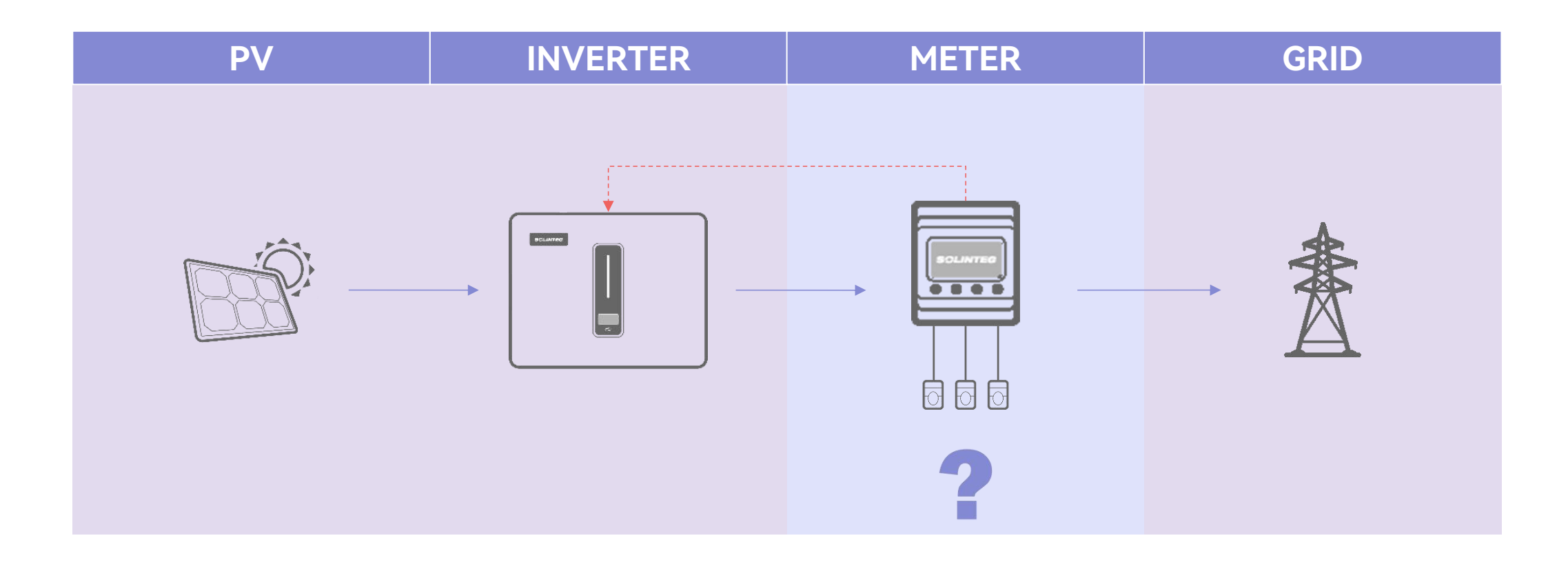

Upstream power detected Feedback to inverter Export control

# Solutions

SCLINTEG WWW.solinteg.com

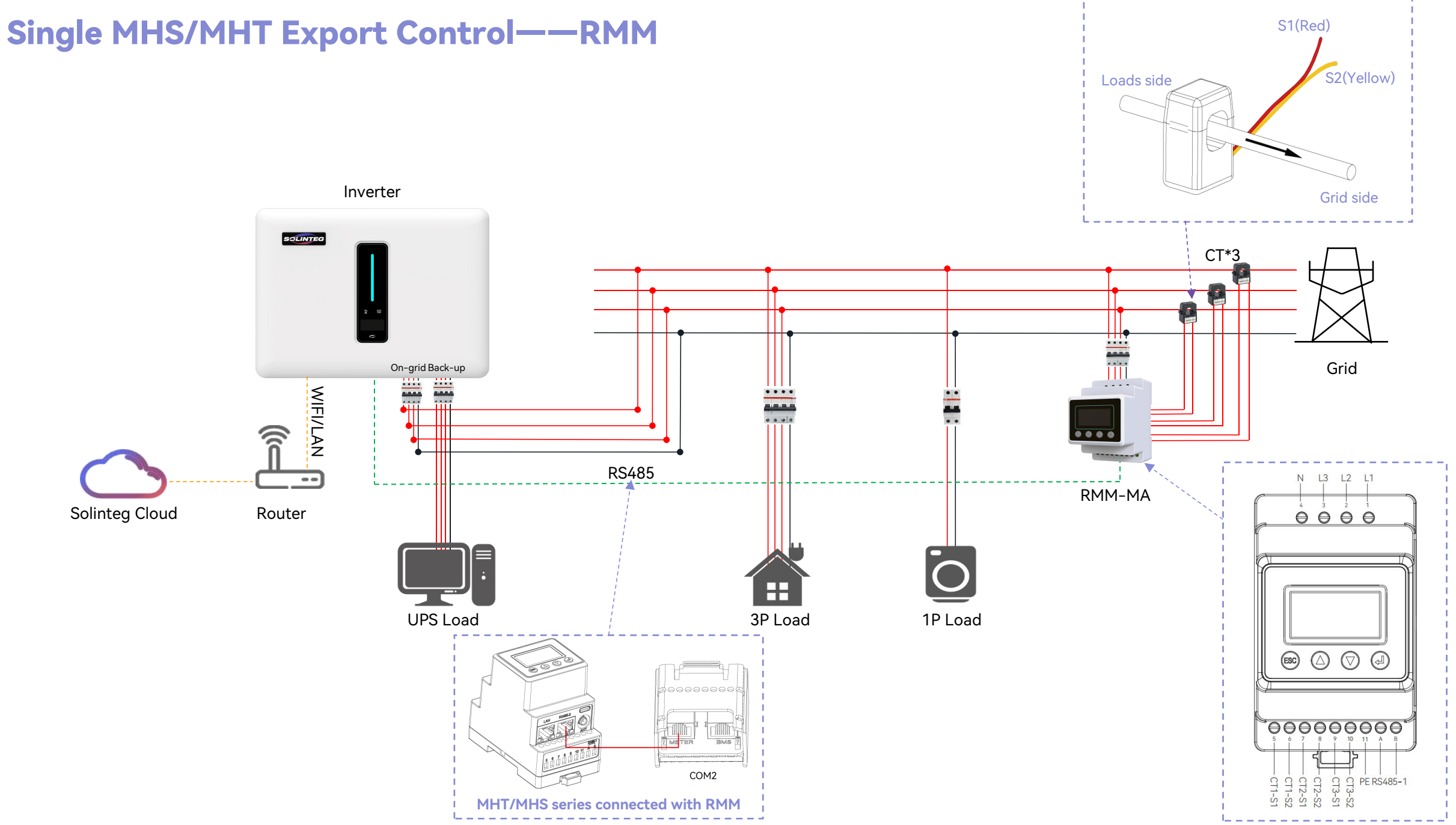

05

#### Multiple MHS/MHT Export Control 1——Master-Slave Control

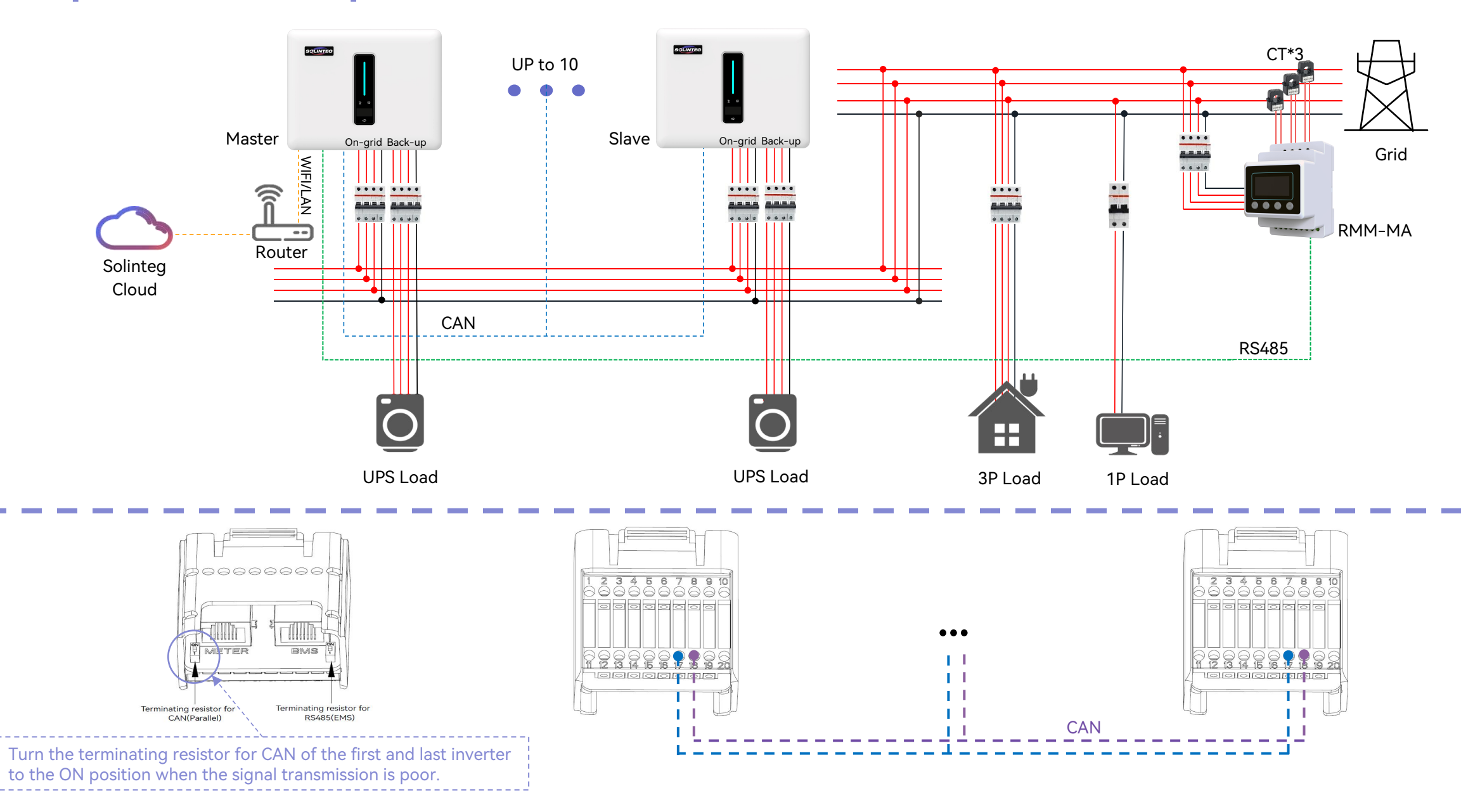

06

#### Multiple MHS/MHT Export Control 2——Datalogger Control

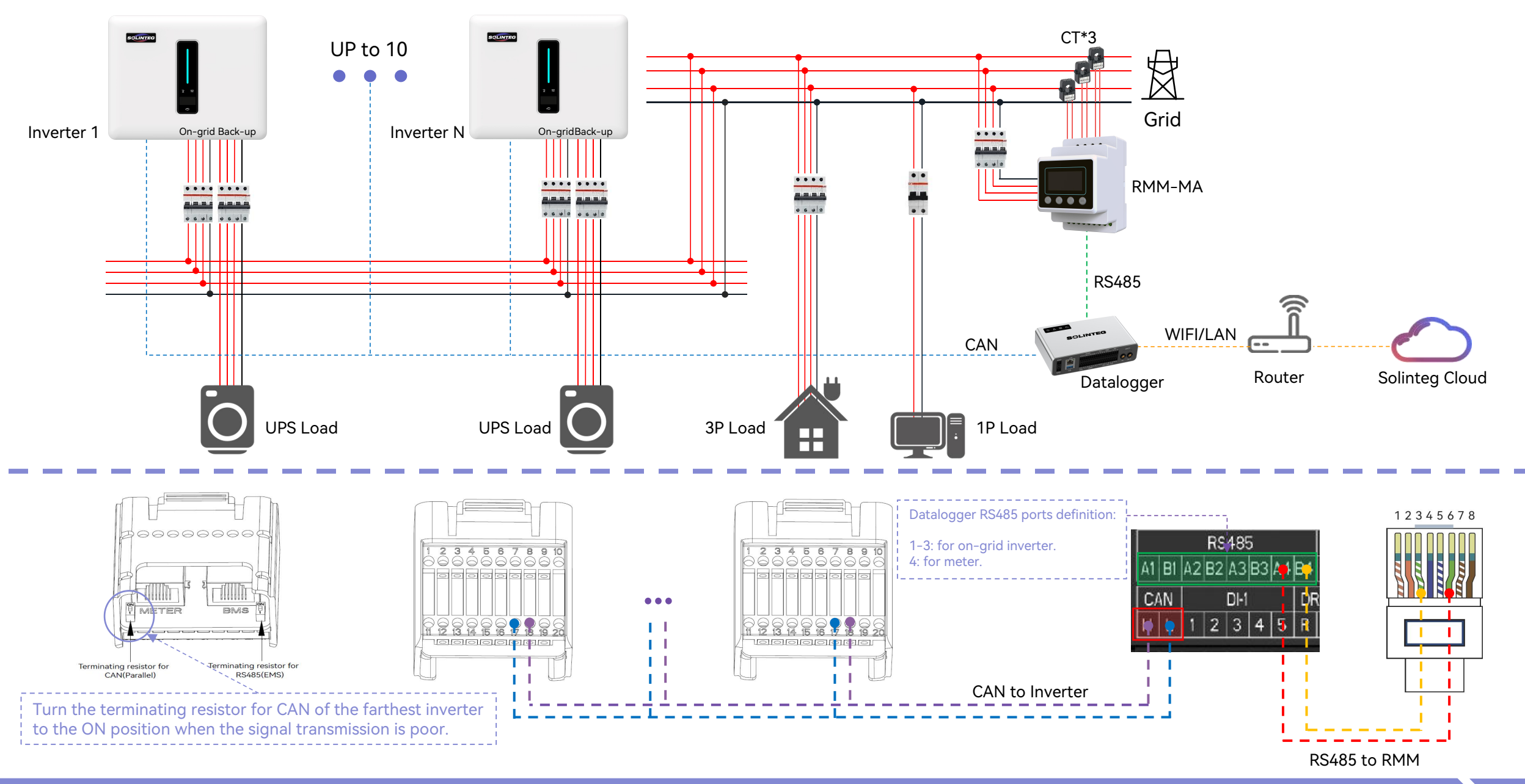

07

#### Single OGS/OGT Export Control——RMK

On-grid Inverter

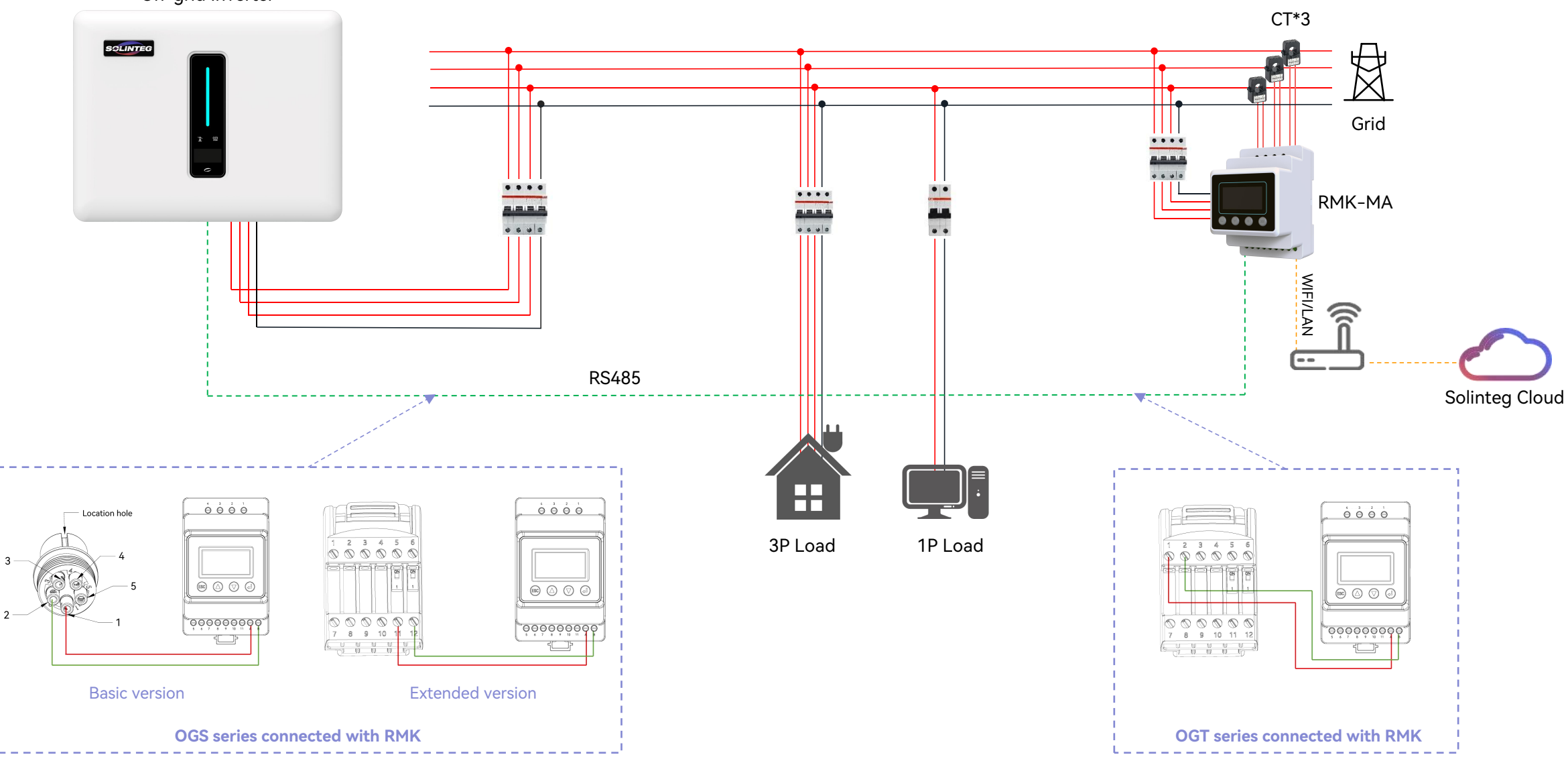

#### Single OGS\* Export Control——CT Only

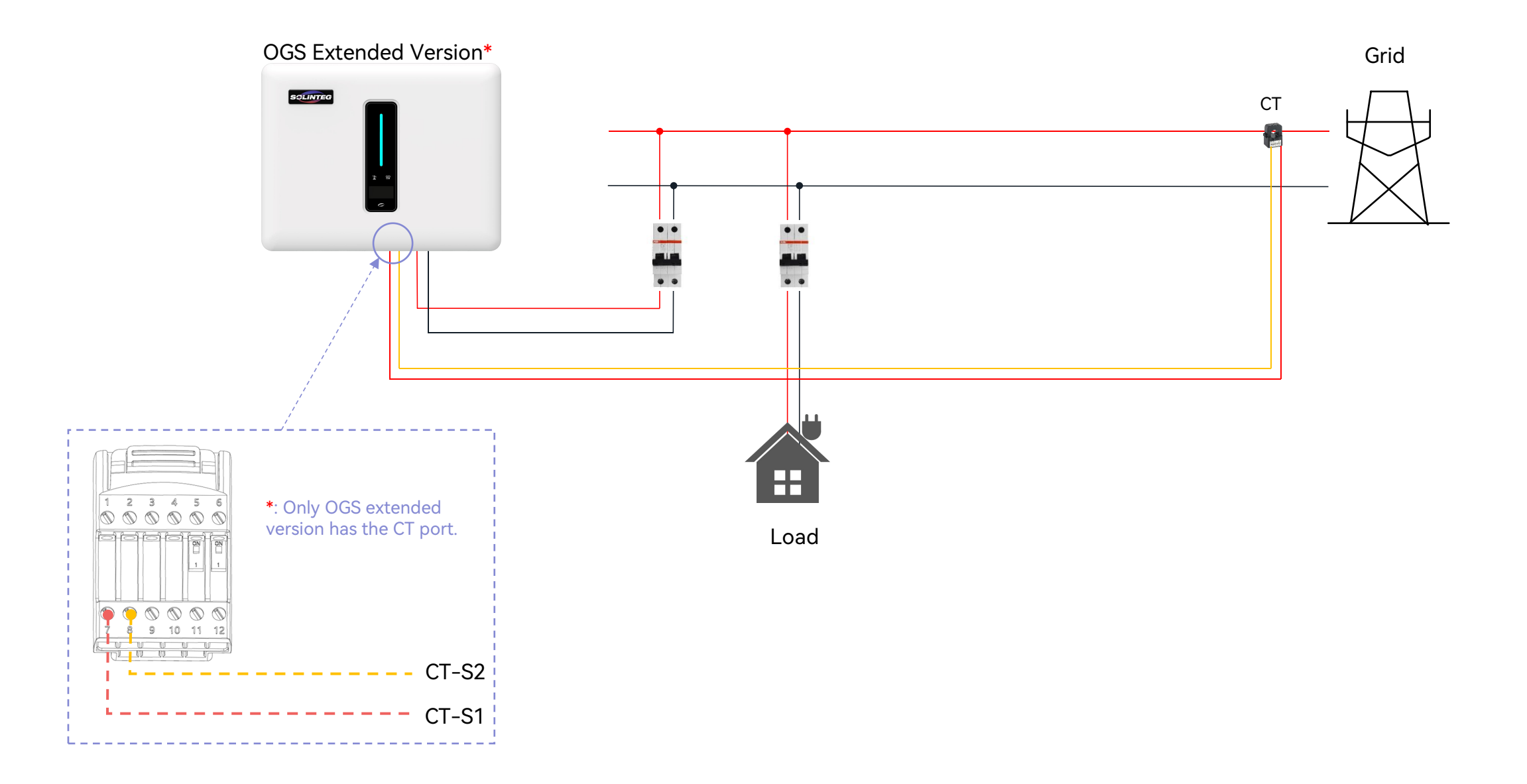

#### Single OGT\* Export Control——RMM

OGT Extended Version\*

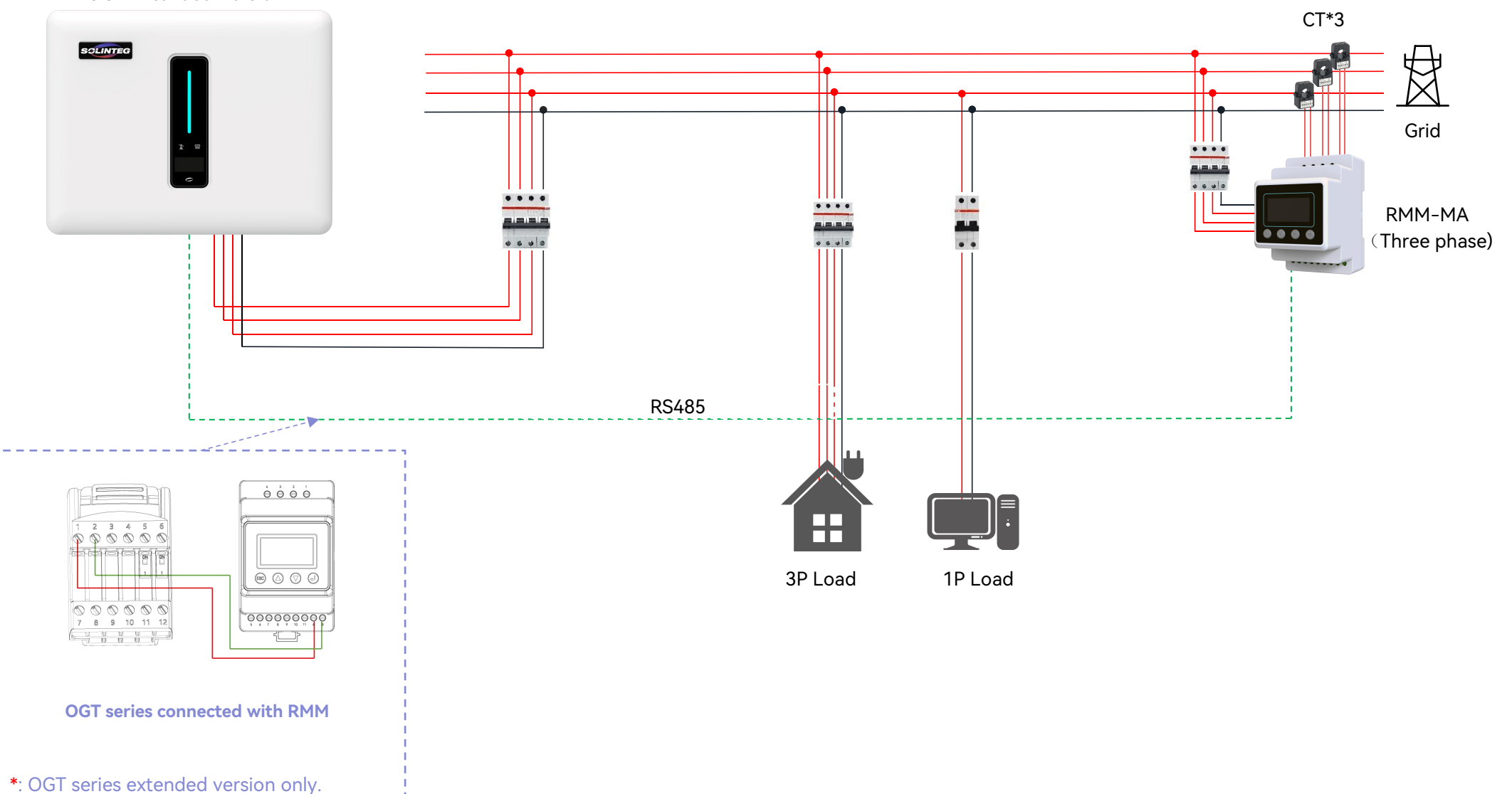

#### Multiple OGS/OGT Export Control—Datalogger+RMM

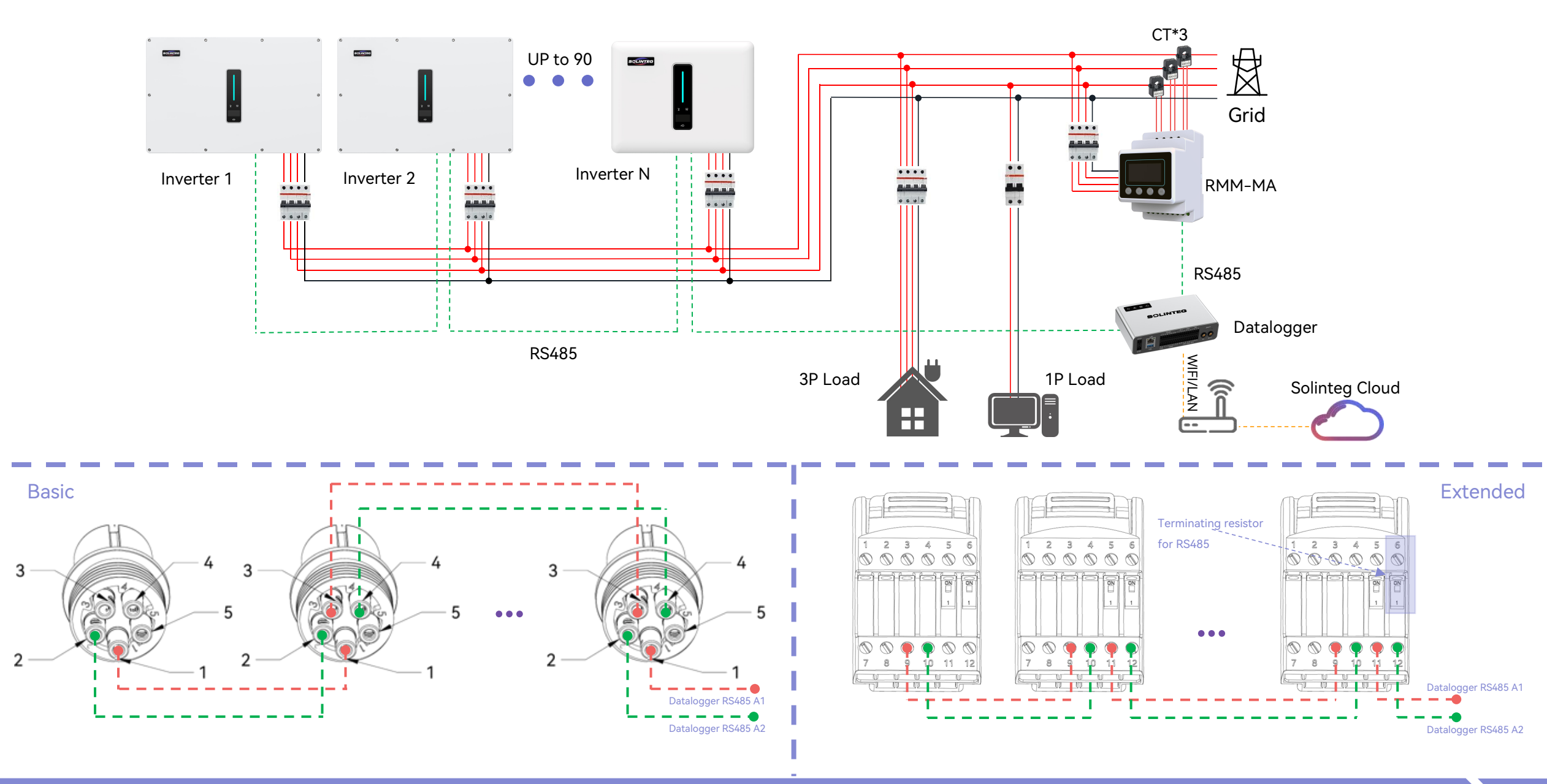

# Settings

SCLINTEG ( www.solinteg.com

#### Web Settings

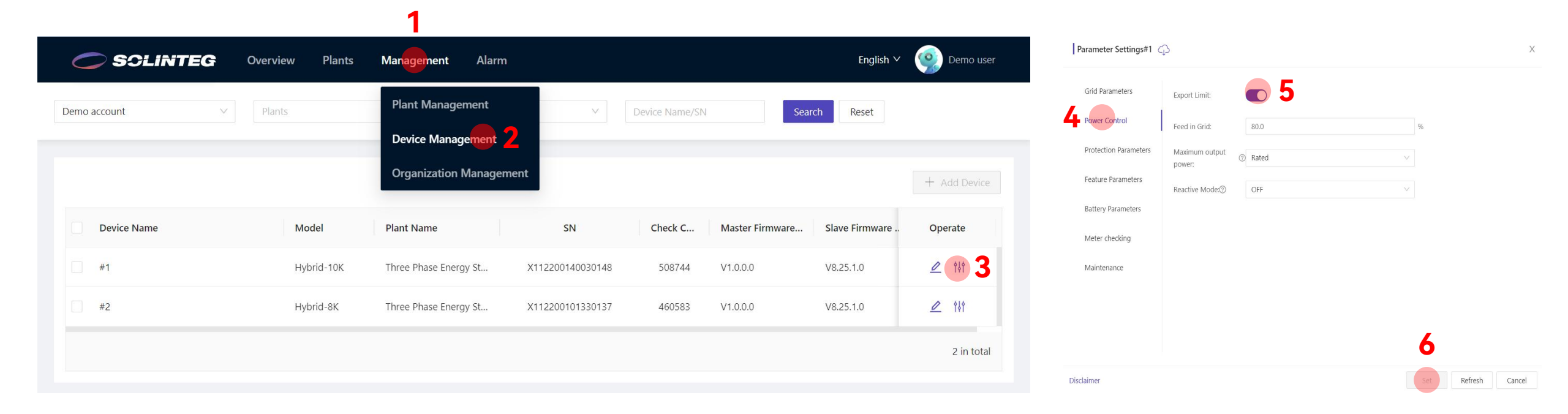

#### **Setting Path:**

Management / Device Management / Parameter Settings / Power Control / Export Limit

Turn on 'Export Limit' switch, set 'Feed in Grid' value and 'Reactive Mode', then save the settings.

#### **App Settings**

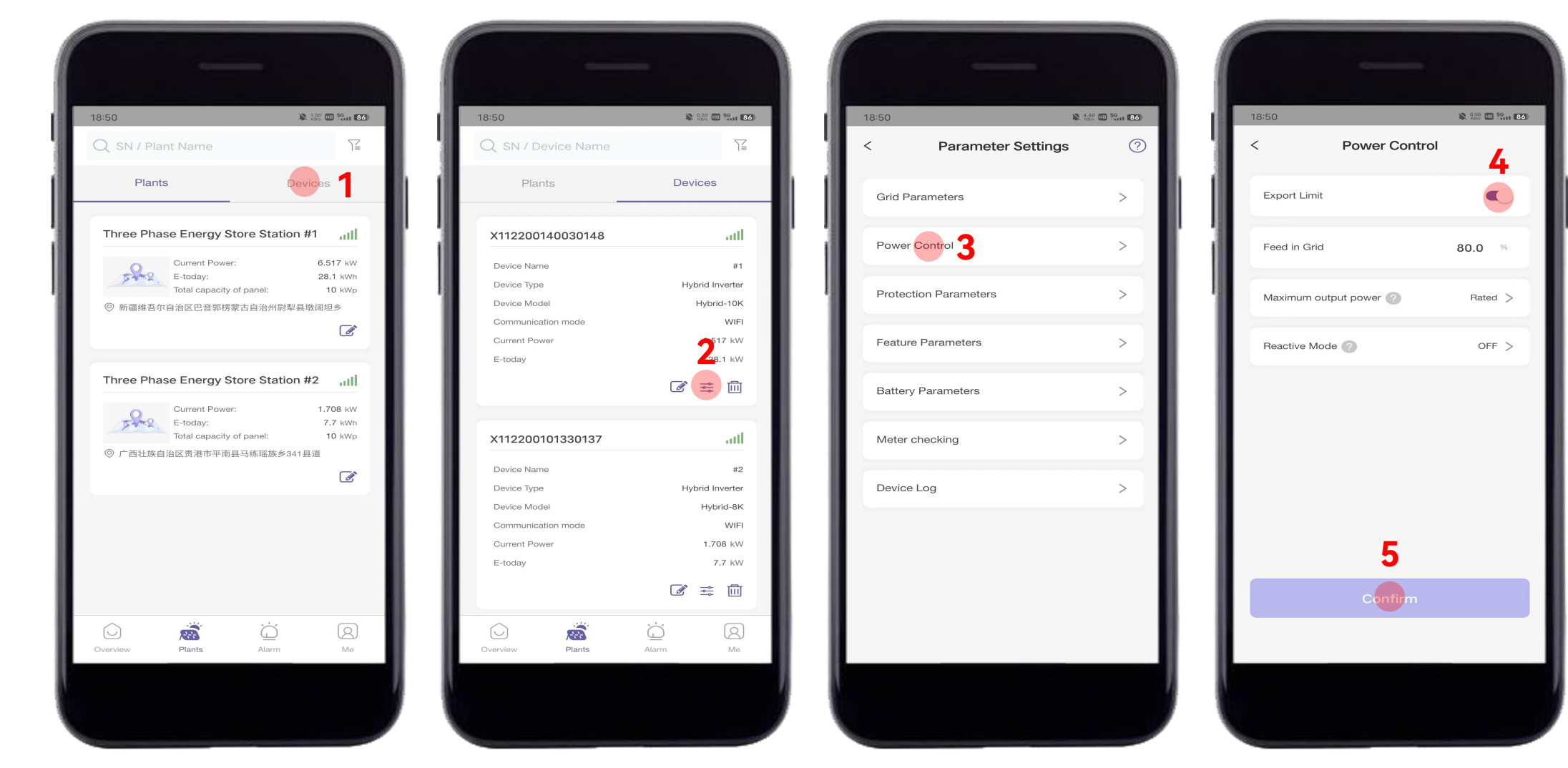

#### Setting Path:

Devices / Parameter Settings / Power Control / Export Limit

Turn on 'Export Limit' switch, set 'Feed in Grid' value and 'Reactive Mode', then save the settings.

#### **Inverter Settings**

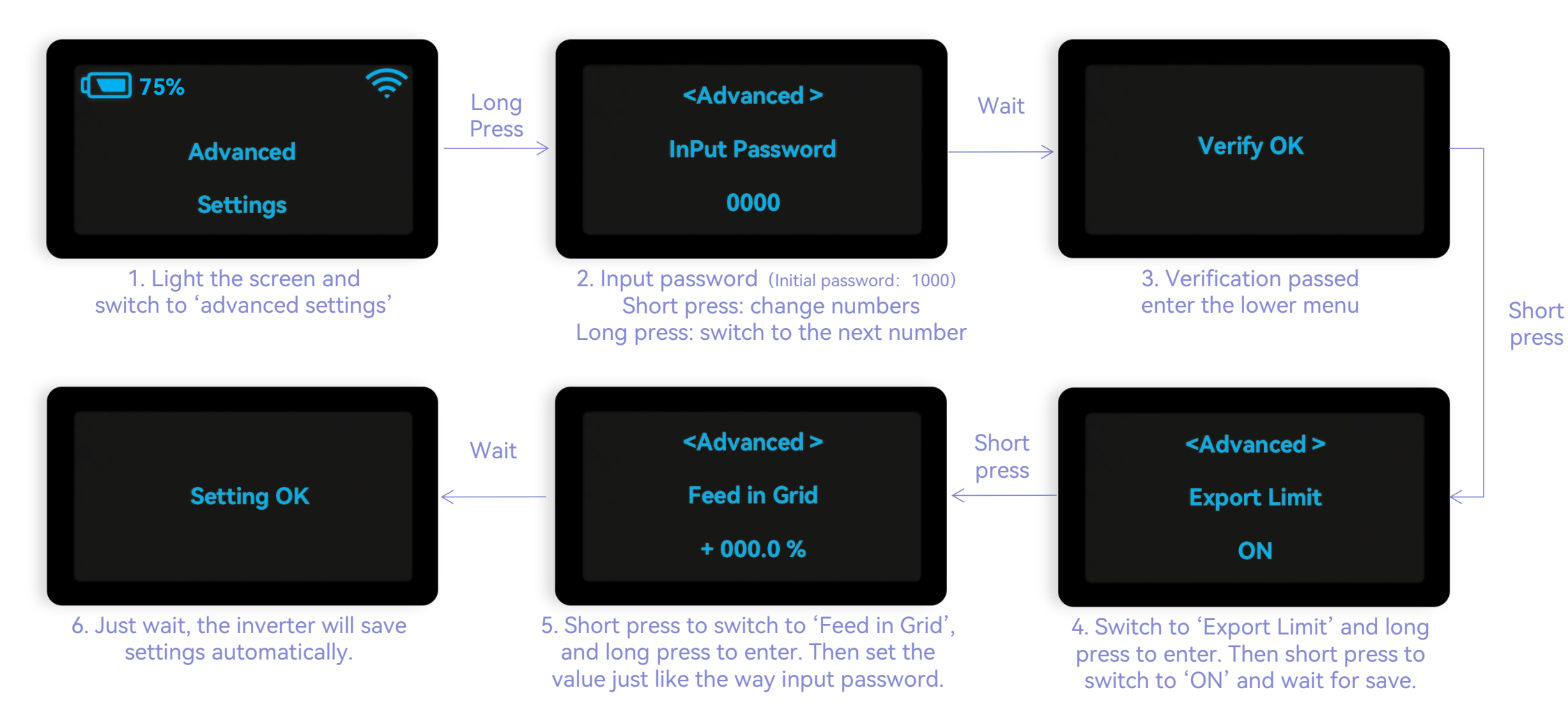

#### **Setting Guidance:**

Short press(1s): switch window. Long press(3s): enter the lower Menu.

Wait: no need to press, please wait for 10 seconds and the inverter will automatically save your settings or modifications.

### **THANK YOU**

SCLINTEG 🕀 www.solinteg.com